Video Visitation

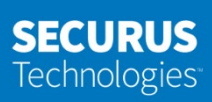

## Starting a Remote Visit

Visitor Steps for starting a remote visit

- 1. Login to Securus Online <u>https://securustech.online</u>
- 2. Click SIGN IN to access your account

| SECURUS Technologies~ |                                          | Products | Facilities We Serve | SIGN IN |
|-----------------------|------------------------------------------|----------|---------------------|---------|
|                       |                                          |          |                     |         |
|                       |                                          |          |                     |         |
|                       | Sign In                                  |          |                     |         |
|                       | Email Address                            |          |                     |         |
|                       | mlester@securustechnologies.com          |          |                     |         |
|                       | Password                                 |          |                     |         |
|                       |                                          |          |                     |         |
|                       | Remember Me                              |          |                     |         |
|                       | SIGN IN                                  |          |                     |         |
|                       | Don't have an account? Create an Account |          |                     |         |

3. Review the details of your upcoming visit

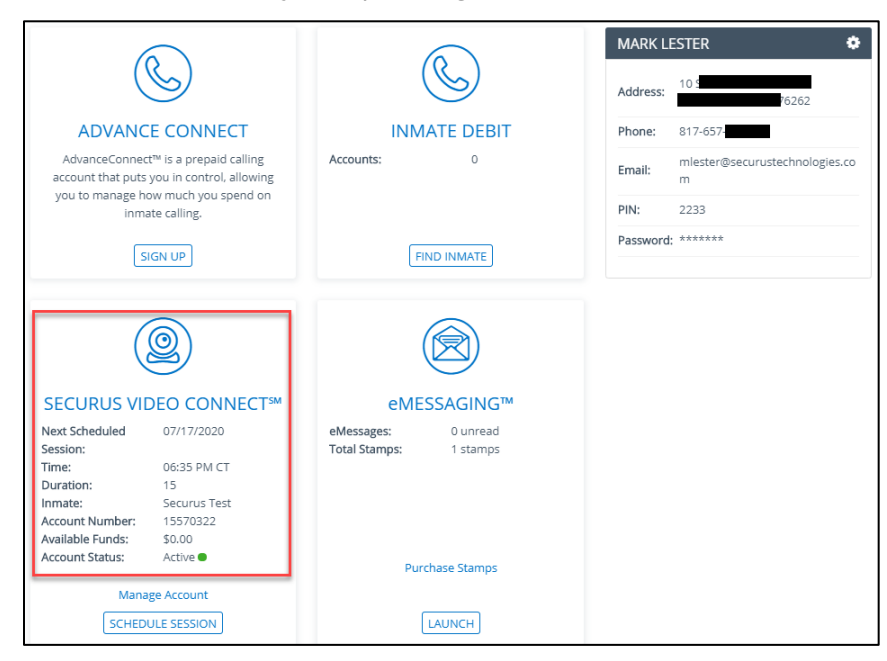

4. Click **MANAGE ACCOUNT** to open your account.

## **SECURUS** Technologies<sup>®</sup>

- 5. Click **MY FUTURE SESSIONS** to review the scheduled visit.
- 6. Click the ICON under the **ACTION** column to start the visit. The **JOIN** icon will appear one minute before the scheduled start time of the visit.

| <b>SECURUS</b> Technologies <sup>™</sup> |                   |            |             | My Account | Products | Securus Alerts | SIGN OUT |
|------------------------------------------|-------------------|------------|-------------|------------|----------|----------------|----------|
| SECURUS VIDEO CONN                       | ECT <sup>sm</sup> |            |             |            |          |                |          |
| My Future Sessions                       | UPCOMING SES      |            |             |            |          |                |          |
| Account Statements                       | INMATE NAME       | DATE       | START TIME  | APPT ID    | STATUS   | DURATION       | ACTION   |
| Transaction Details                      | Securus Test      | 07/17/2020 | 06:35 PM CT | 19811344   | Schedul  | ed 15          | ٢        |
| Unlimited Subscription                   |                   |            |             |            |          |                |          |
| My Past Sessions                         |                   |            |             |            |          |                |          |
| Schedule A Session                       |                   |            |             |            |          |                |          |
| Add a New Facility                       |                   |            |             |            |          |                |          |
| Block/Unblock                            |                   |            |             |            |          |                |          |
| Credit Card Information                  |                   |            |             |            |          |                |          |

Remember: it will take up to 30-45 sec. for the video session to begin